## Inhalt

WS IT-Solutions

| 1. | Automation durch Benutzer mit statischen Kennwörtern | 1  |
|----|------------------------------------------------------|----|
|    | Scheduled-Tasks                                      | 1  |
|    | Services                                             | 2  |
|    | Wo ist das Problem?                                  | 3  |
| 2. | Was sind gMSA?                                       | 4  |
|    | Definition                                           | 4  |
|    | Wie funktioniert ein gMSA?                           | 4  |
| 3. | Administration mit gMSA-Accounts ohne mein Script    | 5  |
|    | Einrichtung eines gMSA                               | 5  |
|    | Konfiguration eines Services mit gMSA                | 6  |
|    | Konfiguration eines Scheduled-Tasks mit gMSA         | 7  |
|    | Das Problem                                          | 8  |
| 4. | Einsatz des gMSA-Admin-Scriptes                      | 10 |
|    | Die Lösung                                           | 10 |
|    | Einrichtung eines gMSA mit Vorbereitung der Domäne   | 11 |
|    | Konfiguration eines Scheduled-Tasks mit gMSA         | 13 |
|    | Konfiguration eines Services mit gMSA                | 14 |
|    | Konfiguration von Berechtigungen eines gMSA          | 15 |
|    | Der aMSA benötiat höhere Rechte? Kein Problem:       | 15 |
|    | Zusammenfassung                                      | 15 |

# 1. Automation durch Benutzer mit statischen Kennwörtern

## **Scheduled-Tasks**

Um wiederkehrende Aufgaben zu automatisieren bieten sich geplante Aufgaben an. Diese müssen in einem Sicherheitskontext ausgeführt werden. Für viele Aufgaben genügt der lokale Systemkontext. Aber wenn eine Aufgabe rechnerübergreifend arbeiten muss oder auf bestimmte Services zugreifen soll, dann muss ein Benutzeraccount verwendet werden. Dieser wird dann etwa so aussehen:

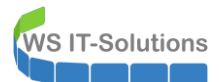

| Active Directory Users and Com                                                                                                    | puters                                 |                                                                                         |                                                                 |                                  |                                           | _                                |
|----------------------------------------------------------------------------------------------------|----------------------------------------|-----------------------------------------------------------------------------------------|-----------------------------------------------------------------|----------------------------------|-------------------------------------------|----------------------------------|
| File Action View Help                                                                                                    | i 🛯 🔒 🔽 🗖                              | 1 % 🗽 🎦 🔻 🛛                                                                             | 2 🗽                                                             |                                  |                                           |                                  |
| <ul> <li>Active Directory Users and Com</li> <li>Saved Queries</li> <li>Adatum.com</li> <li>AdminArea</li> </ul>                              | Name<br>Service-admint<br>service-user | ask<br>service-admintask Pr                                                             | Type<br>User<br>User                                            |                                  | Description                               | 7 ×                              |
| Builtin     Gomputers     Tovelopment     S     Dovelopment     S     Domain Controllers     S     ForeignSecurityPrincipal-                  |                                        | Member Of<br>Remote control<br>General Address                                          | Dial-in<br>Remote<br>Account                                    | Env<br>Desktop Se<br>Profile     | ironment<br>ervices Profile<br>Telephones | Sessions<br>COM+<br>Organization |
| <ul> <li>G IT</li> <li>Managed Service Accour</li> <li>Managers</li> <li>Marketing</li> <li>Research</li> <li>Sales</li> <li>Users</li> </ul> |                                        | User logon name:<br>service-admintask<br>User logon name (pre<br>ADATUM\<br>Logon Hours | -Windows 200<br>Log On 1                                        | @Adatu<br>00):<br>service-<br>10 | um.com<br>admintask                       | ~                                |
|                                                                                                    |                                        | Unlock account                                                                          |                                                                 |                                  |                                           |                                  |
|                                                                                                    |                                        | User must chan<br>User annot ch<br>Password never                                       | nge password<br>hange passwor<br>er expires<br>d using reversit | at next logo<br>d                | n                                         | <b>^</b>                         |
| < >>                                                                                                    |                                        | Account expires<br>Never<br>End of:                                                     | Tuesday ,                                                       | December                         | 5, 2017                                   |                                  |

In der Aufgabenplanung wird der Benutzer dann mit seinem Passwort hinterlegt:

| 🕑 Task Scheduler           |                                 |              |                                                               |               |              |     | -                         |  |
|----------------------------|---------------------------------|--------------|---------------------------------------------------------------|---------------|--------------|-----|---------------------------|--|
| File Action View Help      |                                 |              |                                                               |               |              |     |                           |  |
| 🗢 🄿 🙍 🖬 🖬                  |                                 |              |                                                               |               |              |     |                           |  |
| 🕑 Task Scheduler (Local)   | Name                            | Status       | Triggers                                                      | Next Run Time | Last Run Tin | Act | ions                      |  |
| > 🔀 Task Scheduler Library | AdminTask                       | Ready        | At system startup                                             |               | 11/30/1999   | Tas | k Scheduler Library       |  |
|                            | CreateExplorerSh                | Running      | When the task is created or modified                          |               | 10/23/2017   | 1   | Create Basic Task         |  |
|                            |                                 |              |                                                               |               |              | •   | Create Task               |  |
|                            |                                 |              |                                                               |               |              |     | Import Task               |  |
|                            |                                 |              |                                                               |               |              |     | Display All Running Tasks |  |
|                            | <                               |              |                                                               |               | >            |     | Disable All Tasks History |  |
|                            | General Triggers Ac             | tions Co     | aditions Settings History                                     |               |              | 1   | New Folder                |  |
|                            | Name Admin                      |              | View                                                          |               |              |     |                           |  |
|                            | Name: Aumin                     | lask         |                                                               |               |              | Q   | Refresh                   |  |
|                            | Location:                       |              |                                                               |               |              | ?   | Help                      |  |
|                            | Author: ADATUM\Administrator    |              |                                                               |               |              |     | Selected Item             |  |
|                            | Description:                    |              |                                                               |               |              | •   | Run                       |  |
|                            |                                 |              |                                                               |               |              | 10  | End                       |  |
|                            |                                 |              |                                                               |               |              | +   | Disable                   |  |
|                            |                                 |              |                                                               |               |              |     | Export                    |  |
|                            | Security options                |              |                                                               |               |              | e   | Properties                |  |
|                            | When running the t              | ask, use the | following user account:                                       |               |              | ×   | Delete                    |  |
|                            | service-admintask               |              |                                                               |               |              | ?   | Help                      |  |
|                            | Run only when user is logged on |              |                                                               |               |              | 1   |                           |  |
|                            | 😑 Run whether use               | r is logged  | on or not                                                     |               |              |     |                           |  |
|                            | Do not store                    | password.    | The task will only have access to local                       | resources     |              | L   |                           |  |
|                            | 🖉 Run with highest              | t privileges |                                                               |               |              |     |                           |  |
|                            | Hidden Co                       | onfigure fo  | r: Windows Vista <sup>ms</sup> , Windows Server <sup>ms</sup> | 2008          |              |     |                           |  |

Das Kennwort darf nicht einfach ablaufen und ungültig werden, da eine geplante Aufgabe sonst nicht mehr ausgeführt wird...

#### **Services**

Mit Diensten ist es meist genauso. Wenn ein Benutzerkontext der Domäne benötigt wird, findet man eben solche Benutzer im AD:

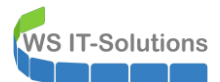

| Active Directory Users and Com                     | puters           |                        |                           |              |             | - 0          | ×   |
|----------------------------------------------------|------------------|------------------------|---------------------------|--------------|-------------|--------------|-----|
| File Action View Help                              |                  |                        |                           |              |             |              |     |
|                                                    |                  | a   42 🐁 🏎 📼 🖂         | 1 6.                      |              |             |              |     |
|                                                    |                  | 💩 🚳 💷 🦷 🖉              |                           |              |             |              |     |
| Active Directory Users and Com                     | Name             |                        | Type                      |              | Description |              |     |
| > Caved Queries                                    | 🕹 service-admint | ask                    | User                      |              |             |              |     |
| <ul> <li>Adatum.com</li> <li>Admin0.com</li> </ul> | 🕹 service-user   |                        | User                      |              |             |              |     |
| Builtin                                            |                  | service-user Propertie | s                         |              |             | ? >          | <   |
| > Computers                                        |                  |                        |                           |              |             |              |     |
| > 💼 Development                                    |                  | Member Of              | Dial-in                   | Envi         | ironment    | Sessions     | _   |
| > 🛅 Domain Controllers                             |                  | General Address        | Account                   | Profile      | Telephones  | Organization | n . |
| > ForeignSecurityPrincipal:                        |                  | General Address        | 1 IOODUIN                 | TIONE        | relephones  | organizatio  | ·   |
| > 🛅 IT                                             |                  | User logon name:       |                           |              |             |              |     |
| Managed Service Accourt<br>Managerr                |                  | service-user           |                           | @Adatu       | um.com      | ~            |     |
| Marketing                                          |                  | User logon name (pre   | Windows 200               | 0):          |             |              |     |
| > 🖬 Research                                       |                  | ADATUM\                |                           | service      | user        |              |     |
| > 📓 Sales                                          |                  |                        |                           |              |             |              |     |
| > 🧮 Users                                          |                  | Logon Hours            | Log On T                  | 0            |             |              |     |
|                                                    |                  | _                      |                           |              |             |              |     |
|                                                    |                  | Unlock account         |                           |              |             |              |     |
|                                                    |                  | Assessment antisensu   |                           |              |             |              |     |
|                                                    |                  | Account options.       |                           |              |             |              |     |
|                                                    |                  | User must chan         | ige password a            | at next logo | n           | î            |     |
|                                                    |                  | Password neve          | ange passwor<br>r evpires | a            |             |              |     |
|                                                    |                  | Store password         | usina reversih            | le encryptic | n           |              |     |
|                                                    |                  |                        |                           |              |             | 4            |     |
| 4                                                  |                  | Account expires        |                           |              |             |              |     |
|                                                    |                  | Never                  |                           |              |             |              |     |
|                                                    |                  | O End of:              | Tuesday , [               | December     | 5, 2017     |              |     |

Und in der Dienstekonsole wird dieser Benutzer dann hinterlegt:

| 🍓 Services         |                                                                                                    |                                                                                                    |                                                                                                    |                                              |  |  |  |  |
|--------------------|----------------------------------------------------------------------------------------------------|----------------------------------------------------------------------------------------------------|----------------------------------------------------------------------------------------------------|----------------------------------------------|--|--|--|--|
| File Action View   | Help                                                                                                    |                                                                                                    |                                                                                                    |                                              |  |  |  |  |
| (+ +) 📰 🔯          | 2 🕞 🛛 📷 🕨 🔲 II 🕪                                                                                                   |                                                                                                    |                                                                                                    |                                              |  |  |  |  |
| 🔍 Services (Local) | Services (Local)                                                                                                   |                                                                                                    |                                                                                                    |                                              |  |  |  |  |
|                    | Storage Tiers Management                                                                                           | Name                                                                                                    | Description Status Startup Type                                                                        | Log On As                                    |  |  |  |  |
|                    | Start the service                                                                                                  | System Events Broker System Event Notification S Sync Host 45bf5                                                                          | Coordinates Running Automatic (T<br>Monitors sy Running Automatic<br>This service Running Automatic (D | Local System<br>Local System<br>Local System |  |  |  |  |
|                    | Description:<br>Optimizes the placement of data in<br>storage tiers on all tiered storage<br>spaces in the system. | Superfetch<br>Storage Tiers Management                                                                                                    | Maintains a Manual<br>Optimizes t Manual<br>Provides en Running Manual (Trig                           | Local System<br>Local System<br>Local System |  |  |  |  |
|                    | spaces in the system.                                                                                              | Image Acquisition Events         State Repository Service         SSDP Discovery         Spot Verifier         Special Administration Con | Storage Tiers Management Properties (Local Computer) General Log On Recovery Dependencies Log on as:   |                                              |  |  |  |  |
|                    |                                                                                                    | 🥨 Software Protection<br>🍓 SNMP Trap<br>🧠 Smart Card Removal Policy                                                                       | Allow service to interact with deskto     This account: service-user@Ac                                | P<br>datum.com Browse                        |  |  |  |  |
|                    |                                                                                                    | <ul> <li>Smart Card Device Enumera</li> <li>Smart Card</li> <li>Smart Card</li> </ul>                                                     | Password:                                                                                              |                                              |  |  |  |  |
|                    |                                                                                                    | Server<br>Sensor Service<br>Sensor Monitoring Service<br>Sensor Data Service                                                              | s Confirm password:                                                                                    | ]                                            |  |  |  |  |

Kommt euch das etwa bekannt vor?

#### Wo ist das Problem?

Es liegt auf der Hand: ein Benutzer im AD mit statischem Kennwort (der zumeist auch nicht überprüft wird) ist für Angreifer eine lohnende Beute. Kapert er einmal dessen Anmeldeinformationen, dann kann er sie nahezu endlos verwenden.

Für jeden anderen Benutzer im AD würde eine Kennwortrichtlinie vorschreiben, dass dessen Kennwort regelmäßig geändert wird. Nur wie will man das mit den vielen Service-Usern unternehmensweit vornehmen? Meist weiß nach Monaten niemand mehr, wo der Useraccount eingesetzt wird.

Ebenso habe ich auch schon oft (genug) verwaiste Service-User gefunden, die nirgends mehr eingesetzt wurden. Dennoch traute sich niemand, den Service-User zu löschen. Wer weiß schon, ob er nicht doch noch eingesetzt wird??

Und wenn dann die Benutzerkonten noch erhöhte Rechte haben, dann ist das Durchfallen beim nächstem Pentest fast garantiert:

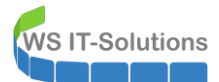

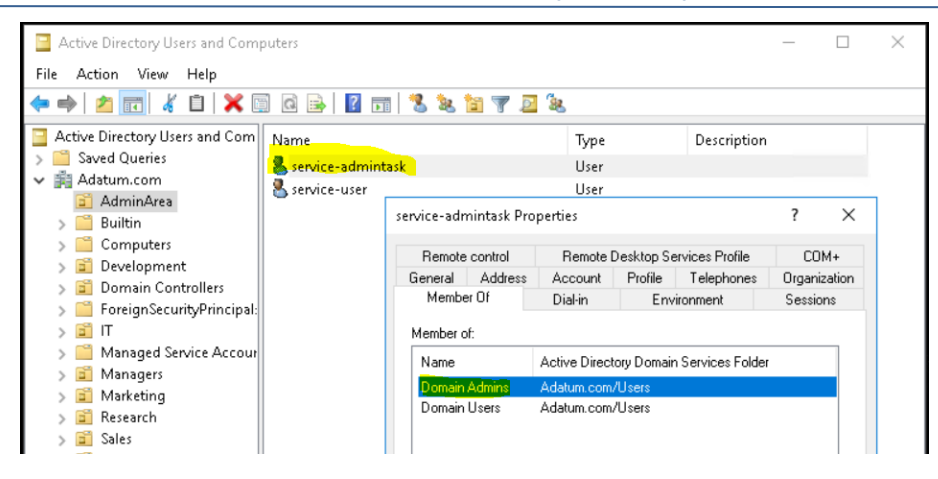

# 2. Was sind gMSA?

### **Definition**

Group Managed Service Accounts – kurz gMSA – sind die Lösung für diese Probleme. Es sind Benutzerkonten-ähnliche Objekte im Active Directory, die durch Gruppenmitgliedschaften berechtigt werden können. Deren Kennwort wird aber regelmäßig geändert!

Dafür braucht ihr "nur" ein AD mit der Funktionsebene WindowsServer2012 (ohne R2 genügt). Den Vorgänger "Managed Service Account" beleuchte ich hier nicht, denn das war leider nix…

### Wie funktioniert ein gMSA?

Es sind folgende Arbeitsschritte notwendig:

- 1. Das AD muss einmalig vorbereitet werden. Neben der richtigen Domänen-Funktionsebene ist ein KDS-RootKey erforderlich. Dieser wird von den DCs benötigt, um die Kennworte zu generieren und zu schützen. Dazu gleich mehr!
- 2. Dann kann der erste gMSA erstellt werden. Leider gibt es auch mit Windows Server 2016 keine Möglichkeit, dies über die grafische Oberfläche zu erledigen. Es bleibt nur die PowerShell. Beim Erstellen des gMSA wird angegeben, welche Domänen-Computer den Account verwenden dürfen.
- 3. Auch Gruppenmitgliedschaften können über die PowerShell konfiguriert werden.
- 4. Zuletzt wird der Account als Service-User oder als Task-User auf den Zielservern eingesetzt.

Doch wie funktioniert nun der Kennwortaustausch?

- 1. Beim Erstellen eines gMSA vergibt der DC ein komplexes Kennwort.
- 2. Wird ein gMSA auf einem Server eingesetzt, der berechtigt ist, diesen gMSA zu verwenden, dann erfragt der Server über den SecureChannel beim DC das aktuelle Kennwort und speichert es.
- 3. Der DC überwacht das Kennwortalter aller gMSA. Läuft von einem gMSA das Kennwort aus, dann wird der DC dieses ändern.
- 4. Verliert danach auf einem Server das TGT (Ticket Granting Ticket) des eingesetzten gMSA seine Gültigkeit, dann wird der Server dessen Anmeldung erneuern. Dabei kontaktiert er den DC über den SecureChannel und erfährt das neue Kennwort.

So einfach ist die Idee. 🕹

Ein gMSA kann von einem oder von mehreren AD-Computern verwendet werden. Ebenso kann ein AD-Computer einen oder mehrere gMSA verwenden.

# 3. Administration mit gMSA-Accounts ohne mein Script

## Einrichtung eines gMSA

**VS IT-Solutions** 

Zunächst muss das AD vorbereitet werden:

| Active Directory Users and Comp                                                                                                    | outers                                                                                                    |                                                                        | - 0                                      |
|----------------------------------------------------------------------------------------------------|----------------------------------------------------------------------------------------------------|------------------------------------------------------------------------|------------------------------------------|
| File Action View Help                                                                                                    |                                                                                                    |                                                                        |                                          |
| 🗢 🏟  📅 🛅 📋 🖾 🖻                                                                                                    | ) 🛛 🗊 🗏 🐮 🛅 🍸 💆 🐍                                                                                                    |                                                                        |                                          |
| <ul> <li>Active Directory Users and Com</li> <li>Saved Queries</li> <li>Adatum.com</li> <li>AdminArea</li> <li>Builtin</li> <li>Computers</li> <li>Development</li> <li>Domain Controllers</li> <li>ForeignSecurityPrincipal:</li> <li>IT</li> <li>Managed Service Accour</li> <li>Marketing</li> <li>Research</li> <li>Sales</li> <li>Users</li> </ul> | Name Name AdminArea Builtin Computers Computers Development Raise domain functional level Current domain functional levet: Current domain functional levet: Vindows Server 2012 R2 Select an available domain functional lev Windows Server 2016 | Type<br>Organizational<br>builtinDomain<br>Container<br>Organizational | Description<br>Default container for up. |
| > 🎦 Users                                                                                                    | After you raise the domain functiona<br>reverse it. For more information on c                                                                                                    | al level, it is possible that you<br>domain functional levels, clic    | u may not be able to<br>k Help.          |

Es wird ein KDS-RootKey benötigt. Dieser kann mit der PowerShell erstellt und geprüft werden. Ist kein Key vorhanden, dann bleibt die PS-Ausgabe leer:

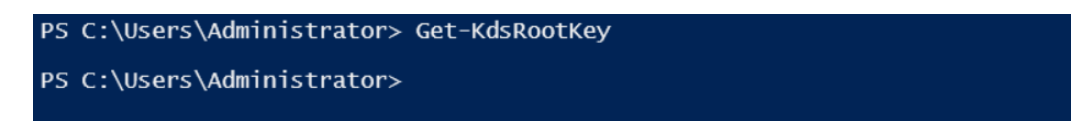

Einen neuen Key kann man in LAB-Umgebungen von seiner Gültigkeit her zurückdatieren. In Produktionsumgebungen würde ich den Parameter EffectiveImmediately empfehlen und abwarten, bis der Key repliziert wurde:

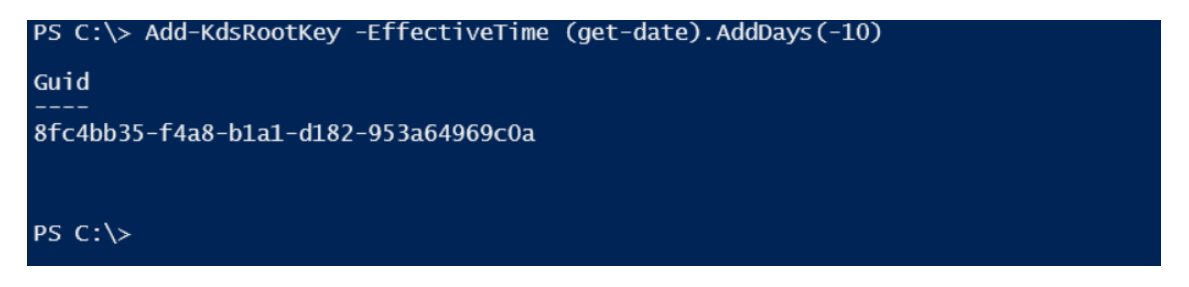

Ist das AD bereit, dann kann man den ersten gMSA erstellen. Dabei muss neben dessen Namen auch mindestens ein Server angegeben werden, der das Kennwort abfragen darf:

```
$Domain = (Get-ADDomain).dnsroot
1
2
    $gMSA
               gMSA-Tasks
3
   $MemberServer = 'LON-DC1', 'LON-SVR4' | Get-ADComputer
4
5
    New-ADServiceAccount
        -Name $gMSA
6
        -DNSHOSTNAME "$gMSA.$Domain"
7
        -PrincipalsAllowedToRetrieveManagedPassword $MemberServer
8
```

In Zeile 1 frage ich die aktuelle Domain ab. Zeile 2 speichert den Namen des neuen Accounts. Zeile 4 ermittelt die Computerkonten von 2 Servern. Und Zeile 5++ erstellt den gMSA. Hier sieht man das Ergebnis in dsa.msc:

WS IT-Solutions

# WSHowTo – Group Managed Service Accounts mit gMSA-Admin 2017-11-06 Windows Server 2012,2012R2,2016

| Active Directory-Benutzer und -Co                                                                                                    | omputer                                                                                                    |                                                                                                    |                         |
|----------------------------------------------------------------------------------------------------|----------------------------------------------------------------------------------------------------|----------------------------------------------------------------------------------------------------|-------------------------|
| Datei Aktion Ansicht ?                                                                                                    |                                                                                                    |                                                                                                    |                         |
| 🗢 🔿 🖄 📊 🔏 📋  🎇                                                                                                    | 1 🖬 🚺 📾                                                                                                    | 🕹 🗽 🛅 🍸 🗾 🍇                                                                                                    |                         |
| <ul> <li>Active Directory-Benutzer und -</li> <li>Gespeicherte Abfragen</li> <li>Adatum.com</li> <li>Builtin</li> <li>Computers</li> <li>Development</li> <li>Domain Controllers</li> <li>ForeignSecurityPrincipal:</li> <li>IT</li> <li>Keys</li> <li>LostAndFound</li> <li>Kanaged Service Accour</li> <li>gMSA-Tasks</li> <li>Managers</li> <li>Marketing</li> <li>Program Data</li> <li>Sales</li> <li>System</li> <li>Users</li> <li>NTDS Quotas</li> <li>TDM Devices</li> </ul> | Name<br>Rigenschafter<br>Allgemein O<br>Attribut<br>accountNa<br>aCSPolicyl<br>adminDesc<br>adminDisp<br>altSecurity<br>assistant<br>attributec<br>audio<br>badPassw<br>badPwdCc | Image: Second Second | Beschreibung<br>erviceA |
|                                                                                                    | c<br><                                                                                                    | <nicht festgelegt=""><br/><nicht festgelegt=""></nicht></nicht>                                                                                                    | >                       |
|                                                                                                    | Bearbeite                                                                                                    | n                                                                                                    | Filter                  |
|                                                                                                    | [                                                                                                    | OK Abbrechen                                                                                                    | Dbernehmen Hilfe        |

Jede Änderung wird über die PowerShell vorgenommen: in der MMC gibt es dafür keine Funktionen... Selbst der Attributeditor ist nur bedingt hilfreich.

## Konfiguration eines Services mit gMSA

Wie bekomme ich nun den Account als Service-User eingetragen? In der klassischen Services.msc gibt es die Option "Anmelden":

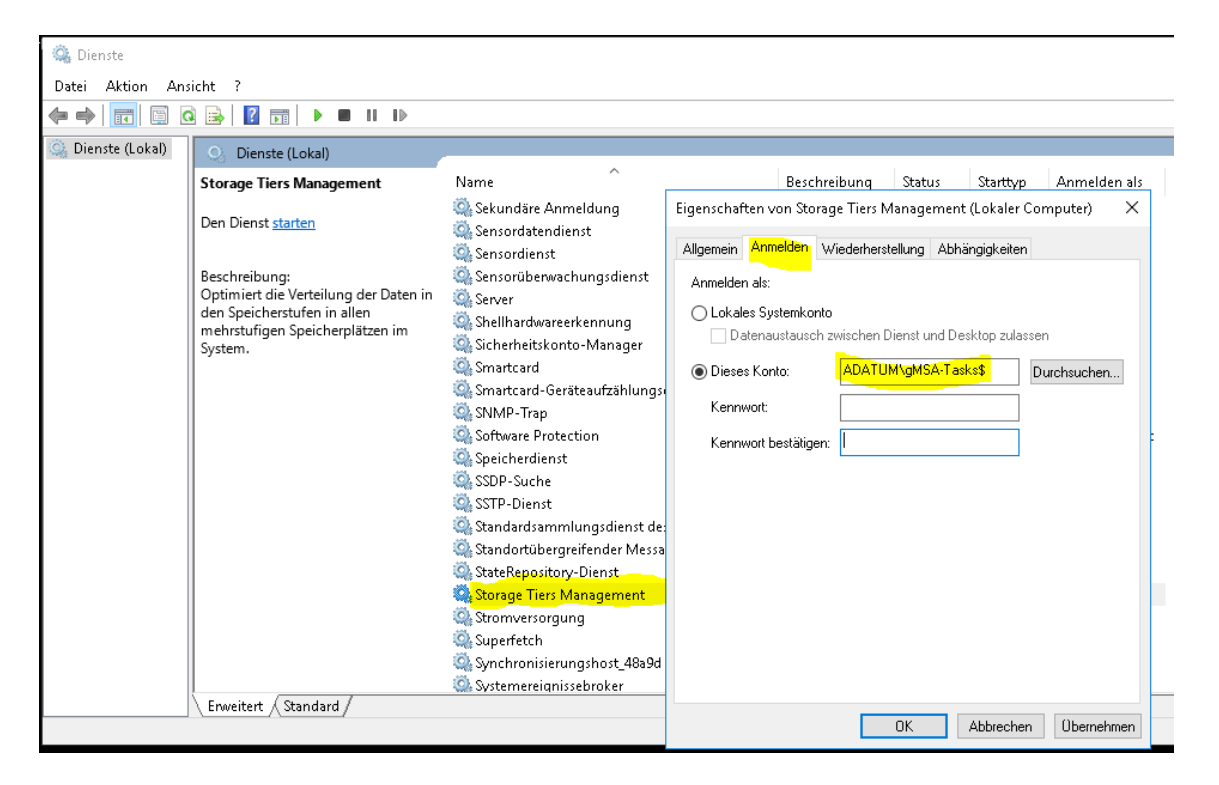

Das Kennwort ist nicht bekannt, denn das wird ja vom KDC verwaltet. Der Trick in der MMC besteht darin, das Kennwortfeld leer zu lassen. Eine Erweiterung der Berechtigung später ist der Account bereit:

WS IT-Solutions

# WSHowTo – Group Managed Service Accounts mit gMSA-Admin 2017-11-06 Windows Server 2012,2012R2,2016

|                   |                                 | Dienste                                                                          | ×                                 |         |                    |                                  |    |
|-------------------|---------------------------------|----------------------------------------------------------------------------------|-----------------------------------|---------|--------------------|----------------------------------|----|
|                   |                                 | Dem Konto ADATUM\gMSA-Tasks\$ wurde die Berei<br>Anmelden als Dienst zugewiesen. | chtigung zum                      |         |                    |                                  |    |
|                   |                                 |                                                                                  | ОК                                |         |                    |                                  |    |
| 🤹 Dienste         | iek+ 2                          |                                                                                  |                                   |         |                    | -                                |    |
|                   | ) 🕞 🔽 🥽 🕨 🖬 🖬 🖬                 |                                                                                  |                                   |         |                    |                                  |    |
|                   |                                 |                                                                                  |                                   |         |                    |                                  |    |
| 🤐 Dienste (Lokal) | O Dienste (Lokal)               |                                                                                  |                                   |         |                    |                                  |    |
|                   | Storage Tiers Management        | Name                                                                             | Beschreibung                      | Status  | Starttyp           | Anmelden als                     |    |
|                   | Den Dienst <u>starten</u>       | Sicherheitskonto-Manager Smartcard                                               | Durch den Sta…<br>Verwaltet den … | Wird au | Automa<br>Deaktivi | Lokales System<br>Lokaler Dienst |    |
|                   | Beschreibung:                   | Smartcard-Geräteaufzählungsdienst<br>SMMP-Trap                                   | Erstellt Softwa<br>Empfängt Tra   | Wird au | Manuell<br>Manuell | Lokales System<br>Lokaler Dienst |    |
|                   | den Speicherstufen in allen     | Software Protection                                                              | Aktiviert das                     | Wird au | Automa             | Netzwerkdienst                   |    |
|                   | mehrstufigen Speicherplätzen im | Speicherdienst                                                                   | Stellt Unterstü                   | Wird au | Manuell            | Lokales System                   |    |
|                   | System.                         | SSDP-Suche                                                                       | Sucht nach N                      |         | Deaktivi           | Lokaler Dienst                   |    |
|                   |                                 | Standardsammlungsdienst des Microsoft/R)-                                        | Standardsam                       |         | Manuell            | Lokales System                   |    |
|                   |                                 | Standortübergreifender Messagingdienst                                           | Ermöalicht de…                    | Wird au | Automa             | Lokales System                   |    |
|                   |                                 | StateRepository-Dienst                                                           | Bietet die erfo                   | Wird au | Manuell            | Lokales System                   |    |
|                   |                                 | 🏟 Storage Tiers Management                                                       | Optimiert die                     |         | Manuell            | ADATUM\gMSA-Tasks                | \$ |
|                   |                                 | 🏟 Stromversorgung                                                                | Verwaltet die E                   | Wird au | Automa             | Lokales System                   |    |
|                   |                                 | 🆏 Superfetch                                                                     | Verwaltet und                     |         | Manuell            | Lokales System                   |    |
|                   |                                 | 🆏 Synchronisierungshost_48a9d                                                    | Dieser Dienst s                   | Wird au | Automa             | Lokales System                   |    |
|                   |                                 | 🆏 Systemereignissebroker                                                         | Koordiniert di                    | Wird au | Automa             | Lokales System                   |    |
|                   |                                 | 🖾 TCP/IP-NetBIOS-Hilfsdienst                                                     | Bietet Unterst                    | Wird au | Manuell            | Lokaler Dienst                   |    |

### Konfiguration eines Scheduled-Tasks mit gMSA

Diese Änderung ist deutlich schwerer, denn die MMC findet den Benutzeraccount nicht:

| 🕑 Aufgabenplanung       |                 |                                                                                                    |                    |
|-------------------------|-----------------|----------------------------------------------------------------------------------------------------|--------------------|
| Datei Aktion Ansicht ?  |                 |                                                                                                    |                    |
| 🗢 🔿 🙋 📰 🚺               |                 |                                                                                                    |                    |
| Aufgabenplanung (Lokal) | Narr            | Bigenschaften von AdminTask (Lokaler Computer)                                                                                                    | × Ergebni          |
|                         | <u>е</u> А<br>С | Benutzer, Dienstkonto oder Gruppe auswählen X                                                                                                    | Die Auf<br>Die Auf |
|                         |                 | Objekttyp:                                                                                                    |                    |
|                         |                 | Benutzer, Dienstkonto, Gruppe oder Integriertes Sicherheitsprinzipal Objekttypen                                                                                                    |                    |
|                         | <               | Suchpfad:                                                                                                    |                    |
|                         | Allg            | Gesamtes Verzeichnis Pfade                                                                                                    |                    |
|                         | Na              | <u>G</u> eben Sie die zu verwendenden Objektnamen ein ( <u>Beispiele</u> ):                                                                                                    |                    |
|                         | Sne             | gMSA-Tasks Namen überprüfen                                                                                                    |                    |
|                         | Aut             |                                                                                                    |                    |
|                         | Bes             | Benutzer, Dienstkonto oder Gruppe auswanien                                                                                                    |                    |
|                         |                 | Ein Objekt (Benutzer, Dienstkonto, Gruppe oder Integriertes Sicherheitsprinzipal)                                                                                                    |                    |
|                         |                 | Adminis and the second second |                    |
|                         |                 | Nur     Inchtig eingegeben haben, oder entfernen Sie dieses Ubjekt aus der Liste.                                                                                                    |                    |
|                         |                 | ● Unal Schließen                                                                                                    |                    |
|                         |                 |                                                                                                    |                    |
|                         | — Si            | Mit höchsten Privilegien ausführen                                                                                                    |                    |
|                         | В               | Ausgeblendet Konfigurieren für: Windows Vista <sup>™</sup> , Windows Server <sup>™</sup> 2008                                                                                                    |                    |
|                         | Α               |                                                                                                    |                    |
|                         | 9               | OK Abbrechen                                                                                                    | 1                  |
|                         |                 | onconengig ton act octaversities and a savanter.                                                                                                    |                    |

Da hilft nur die PowerShell:

| 1  | <pre>\$action = New-ScheduledTaskAction "c:\scripts\test-\$gMSA.bat"</pre>                          |
|----|----------------------------------------------------------------------------------------------------|
| 2  | <pre>\$trigger = New-ScheduledTaskTrigger -AtStartup</pre>                                          |
| 3  | <pre>\$principal = New-ScheduledTaskPrincipal -UserID "\$Domain\\$gMSA\$" -LogonType Password</pre> |
| 4  | Register-ScheduledTask                                                                              |
| 5  | -TaskName "Test-\$gMSA"                                                                             |
| 6  | -Action Saction                                                                                     |
| 7  | -Trigger Strigger                                                                                   |
| 8  | -Principal Sprincipal                                                                               |
| 9  | -ErrorAction SilentlyContinue                                                                       |
| 10 | Out-Null                                                                                            |
| 11 |                                                                                                    |
| 12 | New-Item -Path "c:\scripts" -ItemType directory -ErrorAction SilentlyContinue   Out-Null            |
| 13 | "whoami > c:\Scripts\Protokoll-\$gMSA.txt"                                                          |
| 14 | Out-File -FilePath "c:\scripts\test-\$gMSA.bat" -Encoding default                                   |
|    |                                                                                                    |

Dieser Code erstellt eine neue Aufgabe, die von dem gMSA-Account beim Systemstart ein Script startet. Das Script wird samt Verzeichnis ab Zeile 12 erstellt:

| 🕑 Aufgabenplanung                                                 |                                                                                                    |                                                                                                    |                                                                                                    |                                                                                             | — C          | ×            |       | 🖣 📙 🖛 🛛 se                                                                                                    | ripts                                                                                                    |                         |     |
|-------------------------------------------------------------------|----------------------------------------------------------------------------------------------------|----------------------------------------------------------------------------------------------------|----------------------------------------------------------------------------------------------------|---------------------------------------------------------------------------------------------|--------------|--------------|-------|----------------------------------------------------------------------------------------------------|----------------------------------------------------------------------------------------------------|-------------------------|-----|
| Datei Aktion Ansicht                                              | ?                                                                                                    |                                                                                                    |                                                                                                    |                                                                                             |              |              | Datei | Start                                                                                                    | Freigeb                                                                                                    | en Ansicht              |     |
| 🗢 🄿 🖄 📰 🚺                                                         |                                                                                                    |                                                                                                    |                                                                                                    |                                                                                             |              |              | ← →   | · · ^                                                                                                    | « Lok                                                                                                    | aler > scripts          | ~ ē |
| + + 2 III 2 III<br>O Aufgabenplanung (Loka<br>) Aufgabenplanungsb | Name AdminTask CreateExplorerShe TastgMSA-Tasks Callgemein Trigger Name: Speicherort: Autor: Beschreibung: Sicherheitsoptione Beim Ausführen d SMSA-Tasks Unabhängig vu Linghängig vu Linghängig vu Li | Aktionen<br>Test-gMSA-<br>)<br>n<br>er Aufgaben<br>, wenn der Brout<br>nicht speiche<br>Jerechtigung | Status<br>Bereit<br>Wird ausgeführt<br>Bereit<br>Bedingungen Ein<br>Tasks<br>folgendes Benutze<br>enutzer angemelde<br>teranmeldung aus<br>m. Die Aufgabe gr<br>en ausführen | Trigger<br>Beim Systemstart<br>Beim Systemstart<br>stellungen Verlauf<br>stellungen Verlauf | N<br>Zierung | lachste Lauf |       | A 1<br>chnellzugriff<br>Desktop<br>Downloads<br>Dokumente<br>Bilder<br>Desktop<br>Dokumente<br>Desktop<br>Dokumente<br>Downloads<br>Musik<br>Videos<br>Lokaler Date<br>Allfiles (E:)<br>letzwerk | <ul> <li>« Lok</li> <li>ب<br/>ب<br/>ب<br/>ب<br/>ب<br/>ب<br/>ب<br/>ب<br/>ب<br/>ب<br/>ب<br/>ب<br/>ب<br/>ب<br/>ب<br/>ب<br/>ب<br/>ب<br/>ب</li></ul> | isler > scripts<br>Name | v đ |
|                                                                   | Ausgeblendet                                                                                                    | Konfigurie                                                                                           | ren für: Windows                                                                                                    | s ® 7, Windows Server™ 2008 R2                                                              |              |              |       |                                                                                                    |                                                                                                    |                         |     |

Beim manuellen Start der Aufgabe wird dann die batch-Datei ein whoami in eine Textdatei umleiten. Und hier sieht man den aktiven gMSA:

| 🕘 Aufgabenplanung                                                    |                                                                                                    |                                                                                                    |                                                                                                    | - 0                 | ×           | 📕   🛃 📕 🖛   scri                                                                                                    | ipts                                                                            |                                                                                   |                                            | _               |                        |
|----------------------------------------------------------------------|----------------------------------------------------------------------------------------------------|----------------------------------------------------------------------------------------------------|----------------------------------------------------------------------------------------------------|---------------------|-------------|----------------------------------------------------------------------------------------------------|---------------------------------------------------------------------------------|-----------------------------------------------------------------------------------|--------------------------------------------|-----------------|------------------------|
| Datei Aktion Ansicht                                                 | ?                                                                                                    |                                                                                                    |                                                                                                    |                     |             | Datei Start F                                                                                                    | reigeber                                                                        | n Ansicht                                                                         |                                            |                 |                        |
| 🗢 🏟 🖄 📰 🛙 🖬                                                          |                                                                                                    |                                                                                                    |                                                                                                    |                     |             | ← → ~ ↑                                                                                                    | « Loka                                                                          | ler > scripts                                                                     | v Ö                                        | "scripts" durch | hsuch                  |
| <ul> <li>Aufgabenplanung (Lok:</li> <li>Aufgabenplanungst</li> </ul> | Name<br>AdminTask<br>CreateExplorerShel<br>TestcgMSAcTask<br>Allgemein Trigge<br>Name:<br>Speicherort:<br>Autor:<br>Beschreibung: | Status<br>Bereit<br>IlUnelevat Wird ausgefül<br>Ausführen<br>Beenden<br>Deaktivieren<br>Exportieren<br>Eigenschaften<br>Löschen | Trigger<br>Beim Systemstart<br>nt Bei Aufgabenerstellung oder -<br>it Beim Systemstart<br>instellungen Verlauf | Ns<br>modifizierung | ichste Lauf | <ul> <li>Schnellzugriff</li> <li>Desktop</li> <li>Downloads</li> <li>Dokumente</li> <li>Bilder</li> <li>Dieser PC</li> <li>Bilder</li> <li>Desktop</li> <li>Dokumente</li> <li>Downloads</li> <li>Musik</li> <li>Videos</li> </ul> | 1.<br>1.<br>1.<br>1.<br>1.<br>1.<br>1.<br>1.<br>1.<br>1.<br>1.<br>1.<br>1.<br>1 | Name<br>Protokoll-gMS<br>test-gMSA-Ta<br>Protokoll-<br>Datei Bearbe<br>adatum\gms | gMSA<br>gmSA<br>iten Forma<br>a - tasks \$ | - 🗆             | Ande<br>06.11<br>06.11 |

#### **Das Problem**

Das passt doch soweit. Wo ist nun die Problematik? Ganz einfach:

• ändert doch einmal den Benutzer des Services:

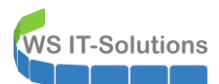

| 🤹 Dienste<br>Datei Aktion Ans | icht ?                                                                                                    |                                                                                                    |                                                                                                    |
|-------------------------------|----------------------------------------------------------------------------------------------------|----------------------------------------------------------------------------------------------------|----------------------------------------------------------------------------------------------------|
|                               | à 📑   🛛 📷   🕨 🔳 II IV                                                                                                    |                                                                                                    |                                                                                                    |
| 🔍 Dienste (Lokal)             | Oienste (Lokal)                                                                                                    |                                                                                                    |                                                                                                    |
|                               | Storage Tiers Management                                                                                                    | Name                                                                                                    | Beschreibung Status Starttyp Anmelden als                                                                                                    |
|                               | Den Dienst <u>starten</u><br>Beschreibung:<br>Optimiert die Verteilung der Daten in<br>den Speicherstufen in allen<br>mehrstufigen Speicherplätzen im<br>System. | Sicherheitskonto-Manager     Smartcard     Smartcard-Geräteaufzählungse     Smartcard-Geräteaufzählungse     Software Protection     Software Protection     Software Protection     Software Protection     Standardsammlungsdienst de:     Standardsammlungsdienst de:     Standardsammlungsdienst de:     Standardsammlungsdienst de:     Standardsammlungsdienst de:     Standardsammlungsdienst de:     Standardsammlungsdienst de:     Standardsammlungsdienst de:     Standardsammlungsdienst de:     Standardsammlungsdienst de:     Standardsammlungsdienst de:     Standardsammlungsdienst de:     Standardsammlungsdienst de:     Standardsammlungsdienst     Starge Tiers Management     Systemereignissebroker     Systemereignissebroker     TCP/IP-NetBIOS-Hilfsdienst     Telefondienst     Diberwachung verteilter Verkn(     Uberstützung in der Systemst     Sudae Orchestrator Service fö | Eigenschaften von Storage Tiers Management (Lokaler Computer) ×          Allgemein       Anmelden         Wiederherstellung       Abhängigkeiten         Anmelden als: |
|                               | Enweitert / Standard /                                                                                                    |                                                                                                    | OK Abbrechen Obernehmen                                                                                                    |
|                               |                                                                                                    |                                                                                                    | UK Abbrechen Übernehmen                                                                                                    |

### Der Dialog kann nicht erneut aufgerufen werden!!!

### ändert doch einmal die Aufgabe:

| 🕒 Aufg | gabenplanu              | ng                    |                        |                                                              |                                                 |                       |                                              |                  |               |          | _        | _   |       | $\times$ |
|--------|-------------------------|-----------------------|------------------------|--------------------------------------------------------------|-------------------------------------------------|-----------------------|----------------------------------------------|------------------|---------------|----------|----------|-----|-------|----------|
| Date 🍳 | 🖻 Eigenscha             | ften von '            | Test-gMSA-             | Tasks (Lokaler                                               | Comput                                          | ter)                  |                                              |                  |               |          | $\times$ |     |       |          |
| A      | Allgemein<br>Beim Erste | Trigger<br>llen einer | Aktionen<br>Aufgabe kö | Bedingungen<br>innen Sie die B                               | edingun                                         | ellungen<br>gen angeb | Verlauf<br>en, die die                       | Aufgabe a        | auslösen.     |          |          |     | Nächs | te Lauf  |
|        | Trigger                 |                       | Details                |                                                              |                                                 |                       |                                              |                  | St            | atus     |          | ung |       | _        |
|        | Beim Sta                | rt                    | Beim S                 | ystemstart                                                   |                                                 |                       |                                              |                  | А             | ktiviert |          |     |       |          |
|        | Neu                     | В                     | earbeiten              | Aufgaben<br>Geben Sie<br>Aufgabe e<br>Benutzern<br>Kennwort: | planung<br>Benutzerl<br>in.<br>ame:<br>nn der B | kontoinform           | ationen zun<br>A-Tasks\$<br>OK<br>gemeldet i | ?<br>n Ausführer | ×<br>n dieser | Abbrec   | chen     |     |       | >        |

Das Kennwort kann eben NICHT leergelassen werden:

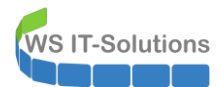

| Aufgabenplanung                                                                                                    | ×                                                |
|----------------------------------------------------------------------------------------------------|--------------------------------------------------|
| Die Änderungen können von der Aufgabenplanungnicht über<br>Das Benutzerkonto ist unbekannt, das Kennwort ist falsch ode<br>besitzt keine Berechtigung zum Ändern der Aufgabe. | nommen werden.<br><sup>,</sup> das Benutzerkonto |
|                                                                                                    | ОК                                               |

Änderungen sind also nur durch die PowerShell möglich... Und das schließt auch die Erweiterung der Server mit Passwortleserecht und die Änderung der Gruppenmitgliedschaften mit ein.

#### So wird das bestimmt nichts mit gMSA!!!

# 4. Einsatz des gMSA-Admin-Scriptes

### Die Lösung

Ich habe für genau diese Aufgabenstellung ein kleines PowerShell-Script geschrieben. Dieses beinhaltet die erforderlichen Funktionen zur gMSA-Administration:

- Erstellen eines gMSA
- Löschen eines gMSA
- Änderung der Server f
  ür die gMSA-Verwendung (hinzuf
  ügen und entfernen)
- Änderung der Gruppenmitgliedschaft eines gMSA
- Konfiguration einer bestehenden Aufgabe für gMSA
- Konfiguration eines bestehenden Services für gMSA inklusive Entfernen des gMSA
- Vorbereitung des AD
- Testen eines gMSA (erstellt eine Aufgabe, bindet den gMSA ein startet die Aufgabe und löscht sie wieder)

Und das ganze mit grafischer Oberfläche! So wird es gestartet:

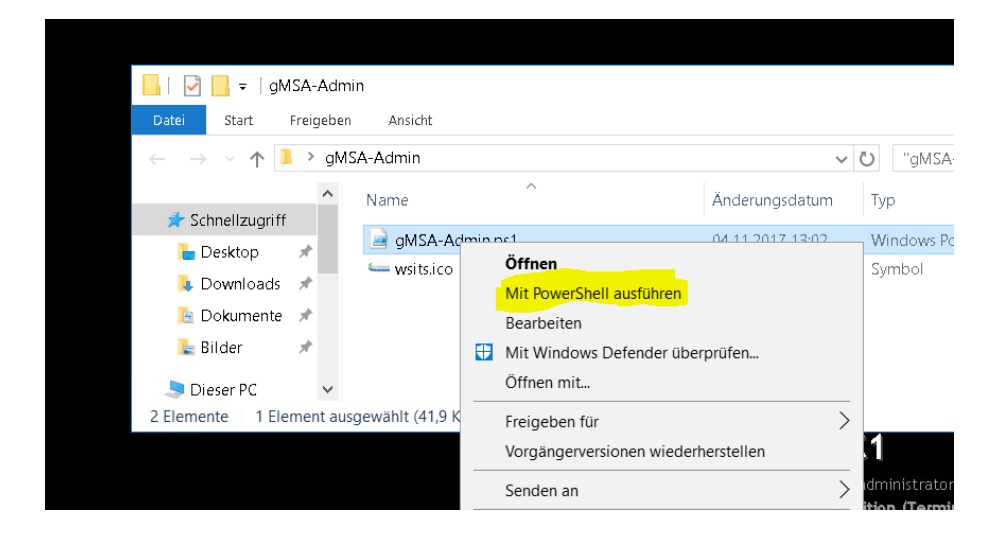

Und das ist die GUI:

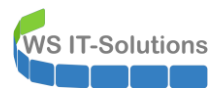

| gMSA-Admin                      |                                              | -                              | × |
|---------------------------------|----------------------------------------------|--------------------------------|---|
| vorhandene gMSA:                | zugehörige Server:                           | zugehörige Gruppen:            |   |
|                                 |                                              |                                |   |
|                                 |                                              |                                |   |
|                                 |                                              |                                |   |
|                                 |                                              |                                |   |
|                                 |                                              |                                |   |
|                                 |                                              |                                |   |
|                                 |                                              |                                |   |
|                                 |                                              |                                |   |
|                                 |                                              |                                |   |
| erstelle gMSA lösche gMBA       | weiterer Server entferne Server teste gMSA   | weitere Gruppe entferne Gruppe |   |
| vorhandene Tasks:               | vorhandene Services:                         |                                |   |
|                                 |                                              |                                |   |
|                                 |                                              |                                |   |
|                                 |                                              |                                |   |
|                                 |                                              |                                |   |
|                                 |                                              |                                |   |
|                                 |                                              |                                |   |
|                                 |                                              |                                |   |
|                                 |                                              |                                |   |
|                                 |                                              |                                |   |
| lese alle Server setze gMSA ein | lese alle Server setze gMSA ein zurücksetzen |                                |   |

### Einrichtung eines gMSA mit Vorbereitung der Domäne

Sollte die Funktionsebene der Domäne niedriger sein als Windows Server 2012, dann wird das Script nachfragen, ob es die Erhöhung durchführen darf.

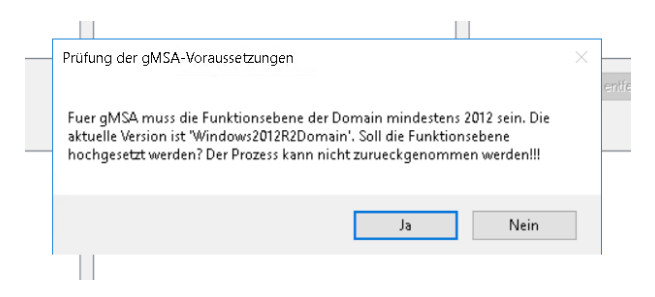

Sollte das Script keinen KDS-Rootkey finden, dann wird es fragen, ob es einen erstellen darf:

| Prüfung der gMSA-Voraussetzungen                                  | ×   |
|-------------------------------------------------------------------|-----|
| Im AD wurde kein KDSRootKey gefunden. Soll ein Key erstellt werde | en? |
| Ja Nein                                                           |     |
|                                                                   |     |

Wenn die Voraussetzungen nicht erfüllt sind, dann bleiben alle Schalter deaktiviert.

Über den Schalter "neuer gMSA" kann mit 2 Eingaben ein neuer gMSA erzeugt werden:

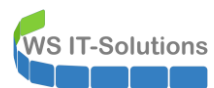

| 드 gMSA-Admin                                                                 |                    |                                                         | _ | $\times$ |
|------------------------------------------------------------------------------|--------------------|---------------------------------------------------------|---|----------|
| gMSA-Admin  vorhandene gMSA:   restelle gMSA  Pische gMSA  vorhandene Tasks: | zugehörige Server: | zugehörige Gruppen:<br>× OK tere Gruppe enfferne Gruppe |   | ×        |
|                                                                              |                    |                                                         |   |          |
| 🖕 gMSA-Admin                                                                 |                    |                                                         | - | ×        |
| vorhandene gMSA:                                                             | zugehörige Server: | zugehörige Gruppen:                                     |   |          |

|                                                  | neuer gMSA<br>Geben Sie eine <mark>Beschreibung</mark> ein | X                               |
|--------------------------------------------------|------------------------------------------------------------|---------------------------------|
| erstelle gMSA lösche git BA<br>vorhandene Tasks: | Abb                                                        | rech ere Gruppe entferne Gruppe |

Ist der Account erzeugt, dann wird er direkt ausgewählt. Zu dem selektierten gMSA werden alle weiteren Felder aktualisiert:

| 드 gMSA-Admin              |                                             | - 🗆 ×                                                                                                    |
|---------------------------|---------------------------------------------|----------------------------------------------------------------------------------------------------|
| vorhandene gMSA:          | zugehörige Server:                          | zugehörige Gruppen:                                                                                                    |
| (pMSA-Test1 (Testaccount) |                                             | direkte Gruppen Donänencomputer Jeder Prä-Windows 2000 kompatibler Zugriff Benutzer Zertifikatdienst-DCDM-Zugriff Authentifizierte Benutzer Diese Organisation Vom Dienst bestätigte ID Mittlere gehobene Verbindlichkeitsstufe |
| erstelle gMSA lösche gMSA | weiterer Server entferne Berver teste gM6A. | weitere Gruppe entferne Gruppe                                                                                                    |
| vorhandene Tasks:         | vorhandene Services:                        |                                                                                                    |
|                           |                                             |                                                                                                    |

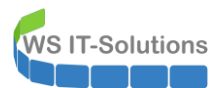

Nun können Server an den gMSA gebunden werden:

| 🖕 gMSA-Admin                                  |                                                                                            | - 🗆 X                                                                                                    |
|-----------------------------------------------|--------------------------------------------------------------------------------------------|----------------------------------------------------------------------------------------------------|
| vorhandene gMSA:<br>(#MSA-Test) (Testaccourt) | zugehörige Server:                                                                         | zugehörige Gruppen:<br>drekte Gruppen<br>Domänencomputer<br>Jeder<br>Y Prä-Windows 2000 kompatibler Zugriff<br>Benutzer<br>Zerlifk-adiensi-DCDM-Zugriff<br>Authenhitizerte Benutzer |
|                                               | LON-DC1                                                                                    | Vom Dienst bestätigte ID<br>Mittlere gehobene Verbindlichkeitsstufe                                                                                                    |
| erstelle gMSA lösche gMSA vorhandene Tasks:   | weiterer Server         entferme Server         teste.gMSA,           vorhandene Services: | weitere Gruppe entreme Gruppe                                                                                                    |

Für den ausgewählten Server wird dann ein Powershell-Remoting versucht. Ist dieses erfolgreich, dann werden in den unteren Boxen alle Aufgaben und Dienste des Servers angezeigt:

| erstelle gMSA lösche gMSA                                                                         | weiterer Server entferne Server teste gMSA weitere Gruppe entferne Gruppe                                                                                                    |
|---------------------------------------------------------------------------------------------------|----------------------------------------------------------------------------------------------------|
| vorhandene Tasks:                                                                                 | vorhandene Services:                                                                                                    |
| LON-DC1 \Admin Task (Administrator)<br>LON-DC1 \CreateExplorerShellUnelevatedTask (Administrator) | LON-DCTV4DVS - C: Windows'ADWS'\MicrosoftActiveDirectory.WebServices.exe [LocalSystem]     LON-DCTV4DVS - C: Windows'System32Valg.exe (NT AUTHORITY'LocalService)     LON-DCTV4DVS - C: Windows'System32Valg.exe (NT AUTHORITY'LocalService)     LON-DCTVDVS - C: Windows'System32VDFSR: exe [LocalSystem]     LON-DCTVDFSR - C: Windows'System32VDFSR: exe [LocalSystem]     LON-DCTVDFSR - C: Windows'System32VDFSR: exe [LocalSystem]     LON-DCTVDFSR - C: Windows'System32VDFSR: exe [LocalSystem]     LON-DCTVDFSR - C: Windows'System32VDFSR: exe [LocalSystem]     LON-DCTVDFSR - C: Windows'System32Valses exe [LocalSystem]     LON-DCTVDFSR - C: Windows'System32Valses exe [LocalSystem]     LON-DCTVDFSR - C: Windows'System32Valses exe [LocalSystem]     LON-DCTVDFSR - C: Windows'System32Valses exe [LocalSystem]     LON-DCTVDFSR - C: Windows'System32Valses exe [LocalSystem]     LON-DCTVSR - C: Windows'System32Valses exe [LocalSystem]     LON-DCTVSR - C: Windows'System32Valses exe [LocalSystem]     LON-DCTVSR - C: Windows'System32Valses exe [LocalSystem]     LON-DCTVSR - C: Windows'System32Valses exe [LocalSystem]     LON-DCTVSR - C: Windows'System32Valses exe [LocalSystem]     LON-DCTVSR - C: Windows'System32Valses exe [LocalSystem]     LON-DCTVSR - C: Windows'System32Valses exe [LocalSystem]     LON-DCTVR SPC - C: Windows'System32Valses exe [LocalSystem]     LON-DCTVR SPC - C: Windows'System32Valses exe [LocalSystem]     LON-DCTVR SPC - C: Windows'System32Valses exe [LocalSystem]     LON-DCTVR SPC - C: Windows'System32Valses exe [LocalSystem]     LON-DCTVR SPC - C: Windows'System32Valses exe [LocalSystem]     LON-DCTVR SPC - C: Windows'System32Valses exe [LocalSystem]     LON-DCTVR SPC - C: Windows'System32Valses exe [LocalSystem]     LON-DCTVR SPC - C: Windows'System32Valses exe [LocalSystem]     LON-DCTVR SPC - C: Windows'System32Valses exe [LocalSystem]     LON-DCTVR SPC - C: Windows'System32Valses exe [LocalSystem]     LON-DCTVR SPC - C: Windows'System32Valses exe [LocalSystem]     LON-DCTVR SPC - C: Windows'System32Valse |
| lese alle Server setze gMSA ein                                                                   | lese alle Server seize gMBA ein zurücksetzen                                                                                                    |

### Konfiguration eines Scheduled-Tasks mit gMSA

Eine fertige Aufgabe in der Aufgabenplanung kann nun einfach ausgewählt werden. Mit dem Schalter "setze gMSA ein" wird dann der gewählte gMSA auf dem gewählten Server aus Account für die gewählte Aufgabe geschrieben. Wenn das funktioniert wird der Erfolg mitgeteilt:

| orhandene Tasks:                                                                              | vorhandene Services:                                                                                                    |
|-----------------------------------------------------------------------------------------------|----------------------------------------------------------------------------------------------------|
| LON-DE1VAdminTask (pMSA-Test1\$)<br>_DN-DE1VCreateExplorerShellUnelevatedTask (Administrator) | LON-DCTVADY<br>Erfolg<br>LON-DCTVALG<br>LON-DCTVALG<br>LON-DCTVALG<br>LON-DCTVALG<br>LON-DCTVALG<br>LON-DCTVALG<br>LON-DCTVALG<br>Der Task wurde umgertellt!<br>LON-DCTVAB<br>LON-DCTVAB |
| lese alle Server setze gMSA ein                                                               | lese elle Gerver setze gMDA: ein zurücksetzen                                                                                                    |

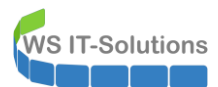

In der Aufgabenplanung kann das Ergebnis geprüft werden:

| 🕑 Aufgabenplanung                                    |                                                                                                    |                                                                                                    |                                                                                                    |                  |                                                               | - 0                                              | ×                                   |
|------------------------------------------------------|----------------------------------------------------------------------------------------------------|----------------------------------------------------------------------------------------------------|----------------------------------------------------------------------------------------------------|------------------|---------------------------------------------------------------|--------------------------------------------------|-------------------------------------|
| Datei Aktion Ansicht ?                               |                                                                                                    |                                                                                                    |                                                                                                    |                  |                                                               |                                                  |                                     |
| 🗢 🏟 🖄 📰 🚺                                            |                                                                                                    |                                                                                                    |                                                                                                    |                  |                                                               |                                                  |                                     |
| Aufgabenplanung (Lokal)<br>> Aufgabenplanungsbibliot | Name<br>AdminTask<br>CreateExplorerShe<br><                                                                                              | Status<br>Bereit<br>IIUn Wird ausgeführt<br>Aktionen Bedingunge                                                                                                  | Trigger<br>Beim Systemstart<br>Bei Aufgabenerstellung oder -modifizierung                                                                    | Nächste Laufzeit | Letzte Laufzeit<br>30.11.1999 00:00:00<br>06.11.2017 11:53:06 | Ergebnis der I<br>Die Aufgabe v<br>Die Aufgabe v | etzten /<br>wurde r<br>wird mc<br>> |
|                                                      | Name:                                                                                                    | AdminTask                                                                                                    |                                                                                                    |                  |                                                               |                                                  |                                     |
|                                                      | Autor:<br>Beschreibung:                                                                                                    | ADATUM\Administrator                                                                                                    |                                                                                                    |                  |                                                               |                                                  |                                     |
|                                                      | Sicherheitsoptione<br>Beim Ausführen d<br>gMSA-Test15<br>Nur ausführen,<br>Unabhängig vo<br>Lennwort r<br>Mit höchsten E<br>Ausgeblendet | n<br>er Aufgaben folgendes B<br>wenn der Benutzer ange<br>on der Benutzeranmeldur<br>nicht speichern. Die Aufg<br>ierechtigungen ausführer<br>Konfigurieren für: | enutzerkonto verwenden:<br>meldet ist<br>1g ausführen<br>abe greift nur auf lokale Ressourcen zu.<br>1<br>ndows © 7, Windows Server™ 2008 R2 |                  |                                                               |                                                  | ~                                   |
| < >>                                                 | J.                                                                                                    |                                                                                                    |                                                                                                    |                  |                                                               |                                                  |                                     |

Wenn eine Aufgabe verändert werden muss, dann trägt man temporär einen Benutzer als Konto ein, ruft den gMSA-Admin auf und überschreibt den User mit dem passenden gMSA. ③

### Konfiguration eines Services mit gMSA

Dienste können ebenso leicht modifiziert werden: such den Service aus der Liste aus und klicke auf "setze gMSA ein". Der Dienst wird danach in der Liste nach oben einsortiert:

| erstelle gMSA lösche gMSA                                                                      | weiterer Server entferne Server teste gMSA weitere Gruppe entferne Gruppe                                                                                                    |
|------------------------------------------------------------------------------------------------|----------------------------------------------------------------------------------------------------|
| vorhandene Tasks:                                                                              | vorhandene Services:                                                                                                    |
| LON-DC1VAdminTask. (gMSA-Test1\$)<br>LON-DC1VCreateExplorerShellUnelevatedTask (Administrator) | LDN-DC1X1tethplBprg252cortee         CAWindows/suptem32X1ieringEngineService.exe (ADATUM/sMISA8Text)           LDN-DC1X4DW3 - C.Windows/ADWS/Microsoft.ActiveDirectory.WebServices.exe (LocalSystem)         LDN-DC1X4DW3 - C.Windows/System32Xalg.exe (INT AUTHORITYLcoalService)           LDN-DC1VeFsv - C.Windows/System32Xalg.exe (INT AUTHORITYLcoalService)         LDN-DC1Versv - C.Windows/System32Xalg.exe (INT AUTHORITYLcoalService)           LDN-DC1VeFsv - C.Windows/System32Xalg.exe (INT AUTHORITYLcoalService)         LDN-DC1VeFsv - C.Windows/System32Xalfinost.exe /Processid (ID2048)F1FD88-11D1-960D-00805FC79235) (Loc UN-DC1V)FS - C.Windows/System           LDN-DC1VeFsv - C.Windows/System         Erfolg           LDN-DC1VeFsv - C.Windows/System         Der Service, wurde neu gestartet!           LDN-DC1VsS-VC.Windows/System         Der Service, wurde neu gestartet!           LDN-DC1VsSVersv - C.Windows/System         Der Service, wurde neu gestartet!           LDN-DC1VsSV - C.Windows/System         Der Service, wurde neu gestartet!           LDN-DC1Vsefsv - C.Windows/System         Der Service, wurde neu gestartet!           LDN-DC1Vsefsv - C.Windows/System         Der Service, Wurde           LDN-DC1Vsefsv - C.Windows/System32Vmsiewsc.exe / (LocalSystem)         Service)           LDN-DC1Vseffsv - C.Windows/System32Vmsiewsc.exe / (LocalSystem)         Service)           LDN-DC1Vseffvard C.Windows/System32Vsass.exe (LocalSystem)         Service)           LDN-DC1Vseffvard C.Windows/System32Vsass.exee (Loc |
| lese alle Server setze gMSA ein                                                                | lese die Gerver setze gMSA ein zurücksetzen                                                                                                    |
|                                                                                                |                                                                                                    |

Keine Lust mehr auf gMSA? Dann wähle den Service aus und klicke auf Zurücksetzen:

| erstelle gMSA lösche gMSA                                                                   | weiterer Server entferme Server teste gMSA weitere Gruppe entferme Gruppe                                                                                                    |  |
|---------------------------------------------------------------------------------------------|----------------------------------------------------------------------------------------------------|--|
| orhandene Tasks:                                                                            | vorhandene Services:                                                                                                    |  |
| DN-DC1VAdminTask (gMSA-Test1\$)<br>DN-DC1VCreateExplorerShellUnelevatedTask (Administrator) | LDN-DC1VMSDTC - C.Windows/System32/snsitec.exe (NT AUTHORITY/NetworkService)<br>LDN-DC1Vmiserver - C.Windows/system32/snsitec.exe // LocalSystem)<br>LDN-DC1VMstop - C.Windows/System32/snsite.exe (LocalSystem)<br>LDN-DC1VHT05 - C.Windows/System32/Snsite.exe (LocalSystem)<br>LDN-DC1VHT05 - C.Windows/System32/Snsite.exe (LocalSystem)<br>LDN-DC1VSepTevo - C.Windows/System32/Snsite.exe (LocalSystem)<br>LDN-DC1VSepTevo - C.Windows/System32/Snsite.exe (LocalSystem)<br>LDN-DC1VSepTevo - C.Windows/System32/Snsite.exe (LocalSystem)<br>LDN-DC1VSepTevo - C.Windows/System32/Snsite.exe (LocalSystem)<br>LDN-DC1VSepTevo - C.Windows/System32/Snsite.exe (LocalSystem)<br>LDN-DC1VSepTevo - C.Windows/System32/Snsite.exe (LocalSystem)<br>LDN-DC1VSepter - C.Windows/System32/Snsite.exe (LocalSystem)<br>LDN-DC1VSepter - C.Windows/System32/Snsite.exe (LocalSystem)<br>LDN-DC1VSepter - C.Windows/System32/Snsite.exe (LocalSystem)<br>LDN-DC1VSepter - C.Windows/System32/Snsite.exe (LocalSystem)<br>LDN-DC1Vsepter - C.Windows/System32/Snsite.exe (LocalSystem)<br>LDN-DC1VSepter - C.Windows/System32/Snsite.exe (LocalSystem)<br>LDN-DC1Vsepter - C.Windows/System32/Snsite.exe (LocalSystem)<br>LDN-DC1Vsepter - C.Windows/System32/Snsite.exe (LocalSystem)<br>LDN-DC1VwattSv C.Windows/System32/Snsite.exe (LocalSystem)<br>LDN-DC1VwattSv C.Windows/System32/Snsite.exe (LocalSystem)<br>LDN-DC1VwattSv C.Windows/System32/Snsite.exe (LocalSystem)<br>LDN-DC1VwattSv C.Windows/System32/Snsite.exe (LocalSystem)<br>LDN-DC1VwattSv C.Windows/System32/Snsite.exe (LocalSystem)<br>LDN-DC1VwattSv C.Windows/System32/Snsite.exe (LocalSystem)<br>LDN-DC1WattSv C.Windows/System32/Snsite.exe (LocalSystem)<br>LDN-DC1WattSv C.Windows/System32/Snsite.exe (LocalSystem)<br>LDN-DC1WattSv C.Windows/System32/Wats.exe (LocalSystem)<br>LDN-DC1WattSv C.Windows/System32/Wats.exe (LocalSystem)<br>LDN-DC1WattSv C.Windows/System32/Wats.exe (LocalSystem)<br>LDN-DC1WattSv C.Windows/System32/Wats.exe (LocalSystem)<br>LDN-DC1WattSv C.Windows/System32/Wats.exe (LocalSystem)<br>LDN-DC1WattSv C.Windows/System32/Wats.exe |  |
| lese alle Server setze gMSA ein                                                             | lese die Server setze gMSA ein zurücksetzen                                                                                                    |  |

## Konfiguration von Berechtigungen eines gMSA

Der gMSA benötigt höhere Rechte? Kein Problem:

| gMSA-Admin                                                             |                                                                                 |                                                                                                    |                                                                                                    |                                                                                                    | - |   | > |
|------------------------------------------------------------------------|---------------------------------------------------------------------------------|----------------------------------------------------------------------------------------------------|----------------------------------------------------------------------------------------------------|----------------------------------------------------------------------------------------------------|---|---|---|
| vorhandene gMSA:                                                       |                                                                                 | zugehörige Server:                                                                                                    |                                                                                                    | zugehörige Gruppen:                                                                                                    |   |   |   |
| gl<br>GSA-Test1 (Testaccount)<br>G<br>G                                | VSA in Gruppe aufnehmen<br>ieben Sie den Namen der Gruppe ein<br>Domänen-Admins | Adatum.com<br>X<br>OK<br>Abbrech                                                                                           |                                                                                                    | direkte Gruppen Domänencomputer Jeder Prä-Windows 2000 kompatibler Zugriff Benutzer Zetrifikatdienst-DCDM-Zugriff Authentitizierte Benutzer Diese Organisation Vom Dienst-bestätigte ID Mittlere gehobene Verbindlichkeitsstufe |   |   |   |
| erstelle gMSA lösche gMSA                                              | weitere                                                                         | Server entferne Server                                                                                                    | teste gMSA                                                                                          | weitere Gruppe                                                                                                    |   |   |   |
| .ON-DC1\AdminTask (gMSA-Test1\$)<br>.ON-DC1\CreateExplorerShellUneleva | atedTask (Administrator)<br>LON-DC1<br>LON-DC1<br>LON-DC1                       | \MSDTC - C:\Windows\Systen<br>\msiserver - C:\Windows\syste<br>\Netlogon - C:\Windows\syster<br>\NTDS - C:\Windows\System? | n32\msdtc.exe (NT AL)<br>m32\msiexec.exe /V (I<br>m32\lsass.exe (LocalS)<br>22\lsass.exe (LocalSus) | ITHORITY'\NetworkService)<br>LocalSystem)<br>ystem)<br>tem)                                                                                                    | ^ |   |   |
| gMSA-Admin                                                             |                                                                                 |                                                                                                    |                                                                                                    |                                                                                                    | - |   |   |
| vorhandene gMSA:                                                       | zugehörig                                                                       | zugehörige Server:                                                                                                    |                                                                                                    | zugehörige Gruppen:                                                                                                    |   |   |   |
| gMSA-Test1 (Testaccount)                                               | LON-DC                                                                          | Adəlum com                                                                                                    |                                                                                                    | - diekte Gruppen<br>Domärear-Admiss<br>                                                                                                    |   |   |   |
| erstelle gMSA lösche gMSA                                              | weitere                                                                         | r Server entferne Server                                                                                                   | teste gMSA.                                                                                         | weitere Gruppe entferne Gruppe                                                                                                    |   |   |   |
| vorhandene Tasks:                                                      | vorhande                                                                        | ne Services:                                                                                                    |                                                                                                    |                                                                                                    |   |   |   |
| LON-DC1\AdminTask (gMSA-Test1\$)                                       | atedTask (Administrator)                                                        | \MSDTC - C:\Windows\System                                                                                                 | m32\msdtc.exe (NT Al                                                                                | JTHORITY'NetworkService)                                                                                                    | ^ | ] |   |

## <u>Zusammenfassung</u>

Das Script steht für euch in der ersten Generation bereit und wurde bereit in mehreren Produktionsumgebungen getestet. Nun gibt es keine Ausreden mehr! Viel Spaß beim Evaluieren!!!